## Ed-Fi v3.X - Student Language Instruction Program Association Resource Preferences

Last Modified on 03/11/2024 8:44 am CDT

Tool Search: Ed-Fi

The Ed-Fi Configuration tool is used to establish Ed-Fi data resources.

The following describes how to set the resource preferences for the Student Language Instruction Program Association resource. If the Configure or Edit buttons do not display, then the resource does not need to be mapped and the toggle button can be used to turn the resource on or off.

If a mapping is changed, a resync must be performed on the resource in order for the new mappings to send correctly. Any item not mapped will not report to Ed-Fi.

- The filter option at the top of the section can be used to filter by Behavior ResolutionType, State Code, and/or Owner. The various filter fields determine which information displays. The Fill options can be used to fill the Ed-Fi Code fields.
- 2. Select the appropriate Ed-Fi Code for the EL Service Type Descriptors.

Type

Mappings listed below are for Core Ed-Fi. Specific mappings may vary by state. State specific mappings can be found by clicking the appropriate state link at the top of the page.

| Field                | Description                                                                                                    |                                                                    |  |  |
|----------------------|----------------------------------------------------------------------------------------------------|--------------------------------------------------------------------|--|--|
| State<br>Code        | Used to filter by state code.                                                                                       |                                                                    |  |  |
| Owner                | Used to filter by owner.                                                                                            |                                                                    |  |  |
| Fill Ed-Fi<br>Code   | The code assigned to the EL Service Type.                                                                           |                                                                    |  |  |
| Fill<br>Empty        | The selected option will fill all EL Service Types with the same Ed-Fi code.                                        |                                                                    |  |  |
| Fill All             | The selected option will fill all EL Service Types that do not have an Ed-Fi Code entered with the same Ed-Fi code. |                                                                    |  |  |
| EL Service Type      |                                                                                                    |                                                                    |  |  |
| UI Location          |                                                                                                    | Student Information> Program Participation> EL> EL Services        |  |  |
| Attribute/Dictionary |                                                                                                    | System Administration > Custom > Attribute/Dictionary > FL Service |  |  |

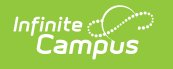

| Active         State Code       Owner         File       Image instruction Program Service Descriptors         File       Owner         File       Image instruction Program Service Descriptors         File       Image instruction Program Service Descriptors         File       Owner         File       Image instruction Program Service Descriptors         File       Image instruction Program Service Descriptors         File       Image instruction Program Service Descriptors         File       State Code       Owner         Elservice Type       State Code       Owner         Elservice Type       State Code       Owner         Elservice Type       State Code       Owner         Elservice Type       State Code       Owner         Elservice Type       State Code       Owner         State Instructional Bilingual - BEP       State       Developmental Bilingual: Developmental B I         State       Heritage Language: Heritage Language Image I       State       Heritage Language: Heritage Language I         State       Other: Other       State       Other: Other       Image I         State       Other: Other       Image I       State       Other: Other       Image I                                                                                                    | Student Language Instruction Program Associations |            |          |                                                 |  |
|----------------------------------------------------------------------------------------------------|---------------------------------------------------|------------|----------|-------------------------------------------------|--|
| Language Instruction Program Service Descriptors         Filer         State Code       Owner         Fil       Fil       File         File Empty       File All         E Service Type       State Code       Owner       Ed-Fi Code         1: Dual Language Immersion - BEP       State       Dual Language: Dual Language       •         2: Developmental/Maintenance Bilingual - BEP       State       Developmental Bilingual: Developmental B       •         3: Enrichmert - BEP       State       Other: Other       •       •       •         4: Transitional Bilingual - BEP       State       Transitional Bilingua!: Transitional Bilingua •       •       •       •       •       •       •       •       •       •       •       •       •       •       •       •       •       •       •       •       •       •       •       •       •       •       •       •       •       •       •       •       •       •       •       •       •       •       •       •       •       •       •       •       •       •       •       •       •       • <t< td=""><td>Active</td><td></td><td></td><td></td></t<>                                                                                                    | Active                                            |            |          |                                                 |  |
| File<br>Sute Code Owner<br>Fil<br>Ed-Fi Code<br>Fil Empty Fil All<br>ELService Type State Code Owner Ed-Fi Code<br>1: Dual Language Immersion - BEP<br>2: Developmental/Maintenance Bilingual - BEP<br>3: Enrichment - BEP<br>3: Enrichment - BEP<br>4: Transitional Bilingual - BEP<br>5: Heritage/Indigenous Language - BEP<br>7: Pull Out ELD<br>8: Elementary ELD<br>9: Secondary ELD<br>5: Mow Inactive<br>State Other: Other<br>5: State Other: Other<br>5: State Other: Other | Language Instruction Program Service Descriptors  |            |          |                                                 |  |
| State Code     Owner       Fill     Fill Empty       Fill Ed-Fi Code <ul> <li>Fill Empty</li> <li>Fill All</li> </ul> EL Service Type             EL Service Type             State State             Developmental/Maintenance Bilingual - BEP             State            State            Ber            State            State            Ber            State            Developmental Bilingual - BEP             State            Developmental Bili                                                                                                    | Filter                                            |            |          |                                                 |  |
| Fil         EL Service Type       State Code       Owner       Ed-Fi Code         1: Dual Language Immersion - BEP       State       Dual Language: Dual Language       •         2: Developmental/Maintenance Bilingual - BEP       State       Developmental Bilingual: Developmental B       •         3: Enrichment - BEP       State       Other: Other       •         4: Transitional Bilingual - BEP       State       Transitional Bilingual: Transitional Bilingua =         5: Heritage/Indigenous Language - BEP       State       Pul-Out ESL: Pull-Out ESL       •         7: Pull Out ELD       State       Other: Other       •         8: Elementary ELD       State       Other: Other       •         9: Secondary ELD       State       Other: Other       •         Stow Inactive       State       Other: Other       •                                                                                                    | State Code Ov                                     | wner       |          |                                                 |  |
| Ed-Fi Code  Fill Empty Fill All  EL Service Type State Code Owner Ed-Fi Code  I: Dual Language Immersion - BEP  State Developmental/Maintenance Bilingual - BEP  State Developmental Bilingual: Developmental B  State Other: Other   Heritage /Indigenous Language - BEP  Fill Empty State Pull-Out ESL  Fill Empty State Other: Other   State Other: Other   State Other: Ot                                                                                                    | Fill                                              |            |          |                                                 |  |
| Fill Empty       Fill All         EL Service Type       State Code       Owner       Ed-Fi Code         1: Dual Language Immersion - BEP       State       Dual Language: Dual Language       •         2: Developmental/Maintenance Bilingual - BEP       State       Developmental Bilingual: Developmental B       •         3: Enrichment - BEP       State       Other: Other       •       •         4: Transitional Bilingual - BEP       State       Transitional Bilingual: Transitional Bilingua       •         5: Heritage/Indigenous Language - BEP       State       Heritage Language: Heritage Language       •         7: Pull Out ELD       State       Other: Other       •       •         8: Elementary ELD       State       Other: Other       •       •         9: Secondary ELD       State       Other: Other       •       •         Show Inactive       State       Other: Other       •       •                                                                                                    | Ed-Fi Code                                        |            |          |                                                 |  |
| EL Service Type       State Code       Owner       Ed-Fi Code         1: Dual Language Immersion - BEP       State       Dual Language: Dual Language       •         2: Developmental/Maintenance Bilingual - BEP       State       Developmental Bilingual: Developmental B       •         3: Enrichment - BEP       State       Other: Other       •         4: Transitional Bilingual - BEP       State       Transitional Bilingual: Transitional Bilingua       •         5: Heritage/Indigenous Language - BEP       State       Heritage Language: Heritage Language       •         7: Pull Out ELD       State       Other: Other       •         8: Elementary ELD       State       Other: Other       •         9: Secondary ELD       State       Other: Other       •         Show Inactive       Save & Stay       Cancel       •                                                                                                    | •                                                 | Fill Empty | Fill All |                                                 |  |
| 1: Dual Language Immersion - BEP       State       Dual Language: Dual Language       •         2: Developmental/Maintenance Bilingual - BEP       State       Developmental Bilingual: Developmental B       •         3: Enrichment - BEP       State       Other: Other       •         4: Transitional Bilingual - BEP       State       Transitional Bilingual: Transitional Bilingua       •         5: Heritage/Indigenous Language - BEP       State       Heritage Language: Heritage Language       •         7: Pull Out ELD       State       Pull-Out ESL: Pull-Out ESL       •         8: Elementary ELD       State       Other: Other       •         9: Secondary ELD       State       Other: Other       •         Show Inactive       Save & Stay       Cancel       Cancel                                                                                                    | EL Service Type                                   | State Cod  | de Owne  | ner Ed-Fi Code                                  |  |
| 2: Developmental/Maintenance Bilingual - BEP       State       Developmental Bilingual: Developmental B         3: Enrichment - BEP       State       Other: Other         4: Transitional Bilingual - BEP       State       Transitional Bilingual: Transitional Bilingua         5: Heritage/Indigenous Language - BEP       State       Heritage Language: Heritage Language         7: Pull Out ELD       State       Other: Other         8: Elementary ELD       State       Other: Other         9: Secondary ELD       State       Other: Other         Show Inactive       Save & Stay       Cancel                                                                                                    | 1: Dual Language Immersion - BEP                  |            | State    | te Dual Language: Dual Language 🔻               |  |
| 3: Enrichment - BEP       State       Other: Other       ▼         4: Transitional Bilingual - BEP       State       Transitional Bilingual: Transitional Bilingual ▼         5: Heritage/Indigenous Language - BEP       State       Heritage Language: Heritage Language ▼         7: Pull Out ELD       State       Pull-Out ESL: Pull-Out ESL       ▼         8: Elementary ELD       State       Other: Other       ▼         9: Secondary ELD       State       Other: Other       ▼         Show Inactive       State       Other: Other       ▼                                                                                                    | 2: Developmental/Maintenance Bilingual - BEP      |            | State    | Developmental Bilingual: Developmental B        |  |
| 4: Transitional Bilingual - BEP       State       Transitional Bilingual: Transitional Bilingua         5: Heritage/Indigenous Language - BEP       State       Heritage Language: Heritage Language         7: Pull Out ELD       State       Pull-Out ESL: Pull-Out ESL         8: Elementary ELD       State       Other: Other         9: Secondary ELD       State       Other: Other         Show Inactive       State       Cancel                                                                                                    | 3: Enrichment - BEP                               |            | State    | other: Other 🗸                                  |  |
| 5: Heritage/Indigenous Language - BEP State Heritage Language: Heritage Language   7: Pull Out ELD State Pull-Out ESL: Pull-Out ESL   8: Elementary ELD State Other: Other   9: Secondary ELD State Other: Other   Show Inactive Save & Stay Cancel                                                                                                    | 4: Transitional Bilingual - BEP                   |            | State    | Transitional Bilingual: Transitional Bilingua 🔻 |  |
| 7: Pull Out ELD     State     Pull-Out ESL: Pull-Out ESL       8: Elementary ELD     State     Other: Other       9: Secondary ELD     State     Other: Other       Show Inactive     State     Other: Other                                                                                                    | 5: Heritage/Indigenous Language - BEP             |            | State    | Heritage Language: Heritage Language 🔹 🔻        |  |
| 8: Elementary ELD<br>9: Secondary ELD<br>Show Inactive<br>Save & Stay<br>Cancel                                                                                                    | 7: Pull Out ELD                                   |            | State    | Pull-Out ESL: Pull-Out ESL ▼                    |  |
| 9: Secondary ELD State Other: Other     Show Inactive  Save & Stay Cancel  Cancel                                                                                                    | 8: Elementary ELD                                 |            | State    | other: Other 🗸 🗸                                |  |
| Show Inactive Save & Stay Cancel                                                                                                    | 9: Secondary ELD                                  |            | State    | other: Other 🗸 🗸                                |  |
| Save & Stay Cancel                                                                                                    | Show Inactive                                     |            |          |                                                 |  |
|                                                                                                    | Save & Stay Cancel                                |            |          |                                                 |  |

3. Select the appropriate values for the Test Assessment Types that indicate the proficiency level for the yearly English language assessment.

| Test Assessment Types |                                                                                |  |  |
|-----------------------|--------------------------------------------------------------------------------|--|--|
| UI Location           | Assessment > Test Setup > Assessment Type                                      |  |  |
| Attribute/Dictionary  | System Administration > Custom > Attribute/Dictionary > Test > Assessment Type |  |  |

| English Language Proficiency Assessments                             | - |
|----------------------------------------------------------------------|---|
| Test Assessment Type                                                 |   |
| LID: EL for Identification $\times$ LPF: EL for Proficiency $\times$ |   |
|                                                                      |   |
|                                                                      |   |
| Test Assessment Types                                                |   |

4. Select the appropriate **Ed-Fi Code** for the Monitored Descriptors.

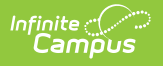

| EL Program Status |                                                                                                    |            |  |  |
|-------------------|----------------------------------------------------------------------------------------------------|------------|--|--|
| UI<br>Location    | Student Information > Program Participation > English Learners (EL) > First Year<br>Monitoring or Second Year Monitoring |            |  |  |
| Monitored Desc    | criptors                                                                                                    | -          |  |  |
| EL Program S      | Status                                                                                                    | Ed-Fi Code |  |  |

EL Program Status

Year 2: Year 2

•

¥

5. Select the appropriate Ed-Fi Code for the Participation Descriptors.

Exited, Second Year Monitoring

05: EXEMPT - Extreme Medical

| Т                                                           | Test Score Reason Code |           |                            |   |   |   |
|-------------------------------------------------------------|------------------------|-----------|----------------------------|---|---|---|
| UI Location Student Information > Assessments > Reason Code |                        |           |                            |   |   |   |
| Γ                                                           | Participation Descr    | riptors   |                            |   | - | - |
|                                                             | TestScore Reason Code  |           | Ed-Fi Code                 |   |   |   |
|                                                             | 01: Parental Decision  |           | Did Not Take: Did Not Take | • |   |   |
|                                                             | 02: Absent Du          | ring test | Did Not Take: Did Not Take | • |   |   |
|                                                             | 03: Other              |           | Did Not Take: Did Not Take | • |   |   |
|                                                             | 04: Not collect        | ted       | Did Not Take: Did Not Take | • |   |   |

Test Score Reason Codes

Did Not Take: Did Not Take

6. Select the appropriate **Ed-Fi Code** for the Proficiency Descriptors.

| Test Result |                                  |  |  |
|-------------|----------------------------------|--|--|
| UI Location | Assessment > Test Setup > Result |  |  |

## 7. Click Save.